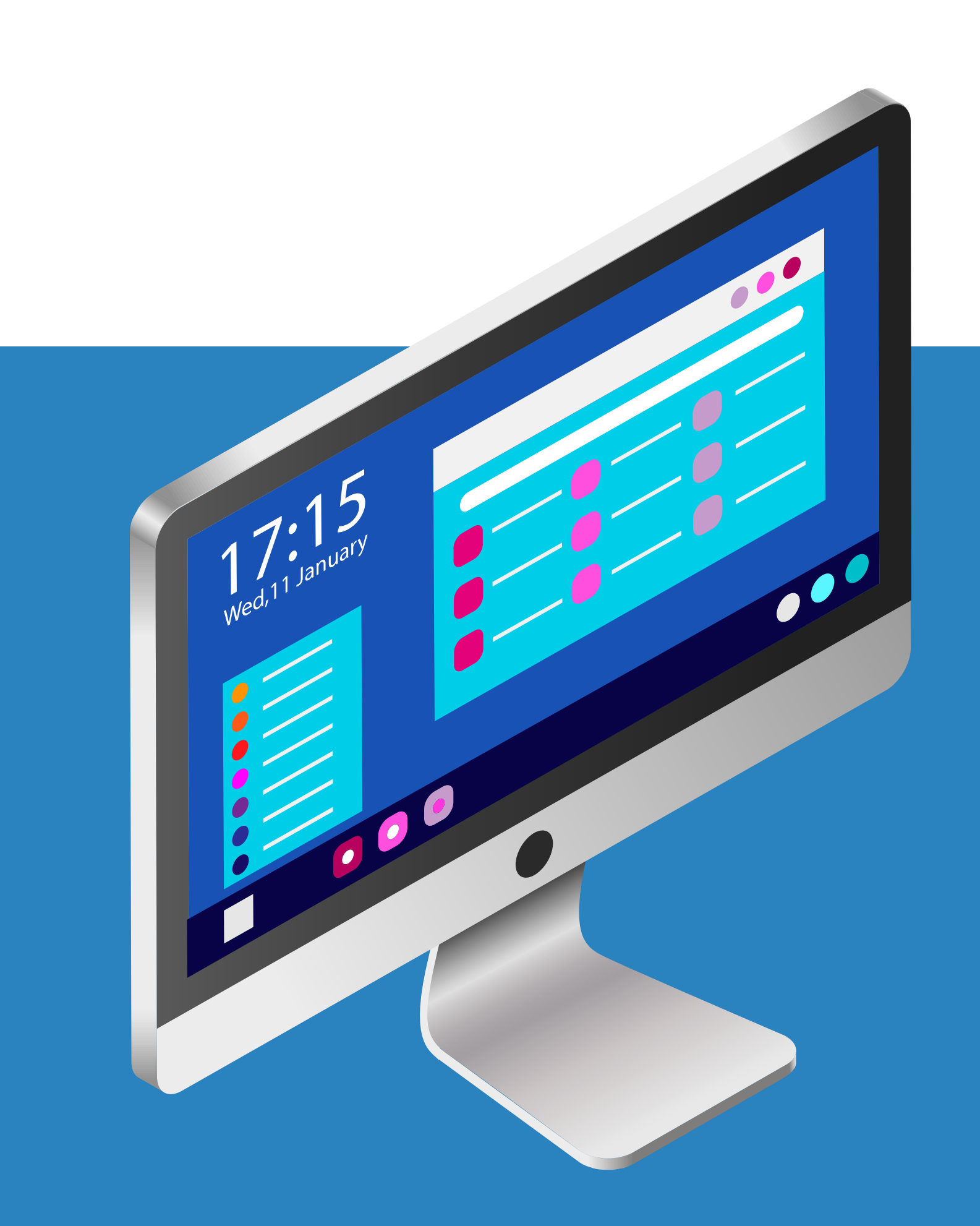

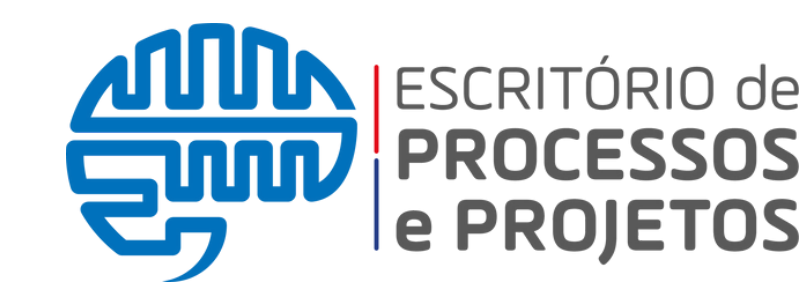

### **TUTORIAL RÁPIDO**

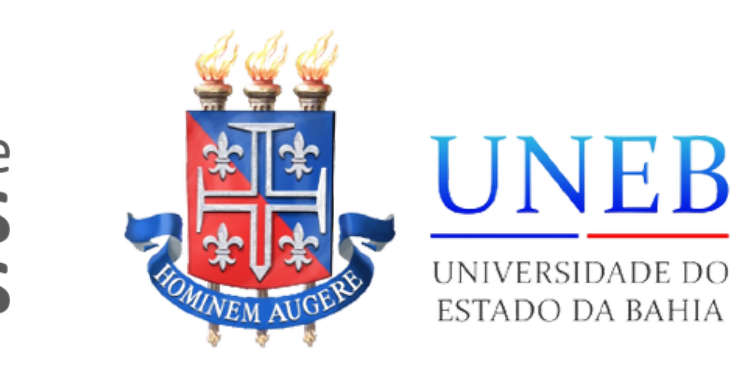

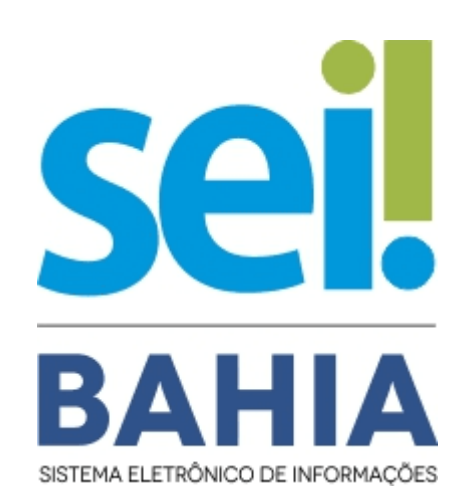

# **Texto Padrão**

## Texto Padrão

O texto padrão é uma funcionalidade que permite o cadastro de <u>textos que são</u> inseridos como conteúdo em documentos

- Despachos;
- Assinaturas;

- utilizados com frequência para que possam ser
- internos gerados pelo sistema SEI Bahia, como:

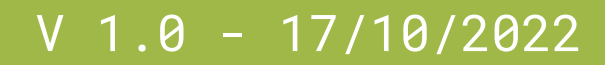

### Menu Texto Padrão

Para acessar a funcionalidade **"Textos Padrão**" basta localizar a opção no menu principal do SEI Bahia, ao lado esquerdo da tela.

| UNIVER  |
|---------|
| sei     |
| Contro  |
| Iniciar |
| Retorr  |
| Pesqu   |
| Base    |
| Textos  |
| Model   |
| Blocos  |
| Blocos  |
| Blocos  |
| Conta   |
| Proces  |
|         |

### SIDADE DO ESTADO DA BAHIA SEI Bahia - 84 ole de Processos Processo no Programado lisa de Conheciment s Padrão os Favoritos s de Assinatura s de Reunião s Internos tos ssos Sobrestados

### **Novo Texto** Padrão

Para criar um texto padrão é necessário clicar no botão "Novo", localizado no canto superior direito.

Depois preencher o "Nome" que deseja dar a este texto padrão e configurar seu "Conteúdo".

Depois de "Salvar" o texto padrão estará pronto para ser utilizado.

| Novo                                                                                                    |
|----------------------------------------------------------------------------------------------------|
| Novo Texto Padrão Interno                                                                                                    |
| Nome:<br>Assinatura Diretora<br>Descrição:<br>Conteúdo:                                                                                 |
| N I S abe X <sub>2</sub> X <sup>2</sup> A A A II - Alinhado_Esquerda                                                                    |
| Maria Magalhães de Souza<br>Diretora do Departamento de Educação - DEDC XPTO<br>Mat. 74.001234-5<br>Portaria 2.345/2022 D.O. 01/01/2022 |
| Salvar                                                                                                    |

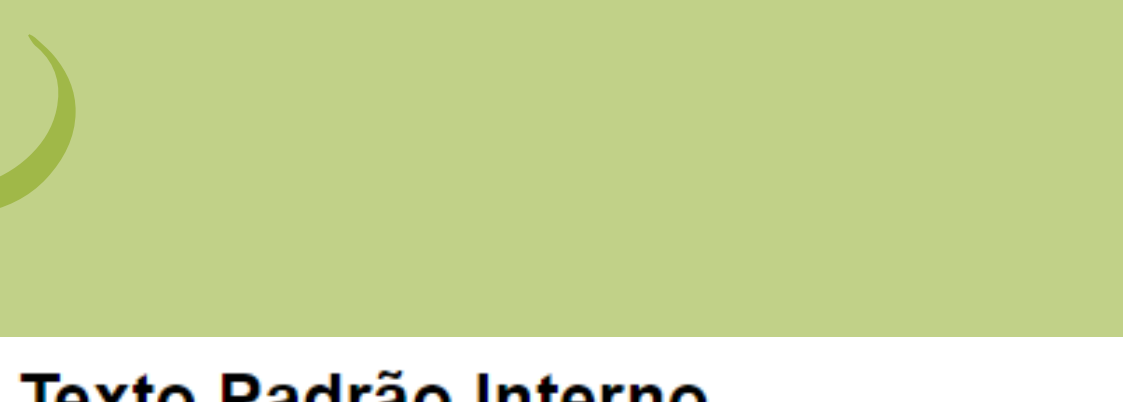

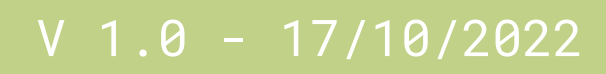

### Texto Padrão nos documentos internos

Os Textos Padrão podem ser utilizados em documentos internos, ou seja, documentos criados através do SEI Bahia.

Podemos inserir o texto padrão no documento interno em dois momentos:

- Na criação do documento;
- Na edição do documento.

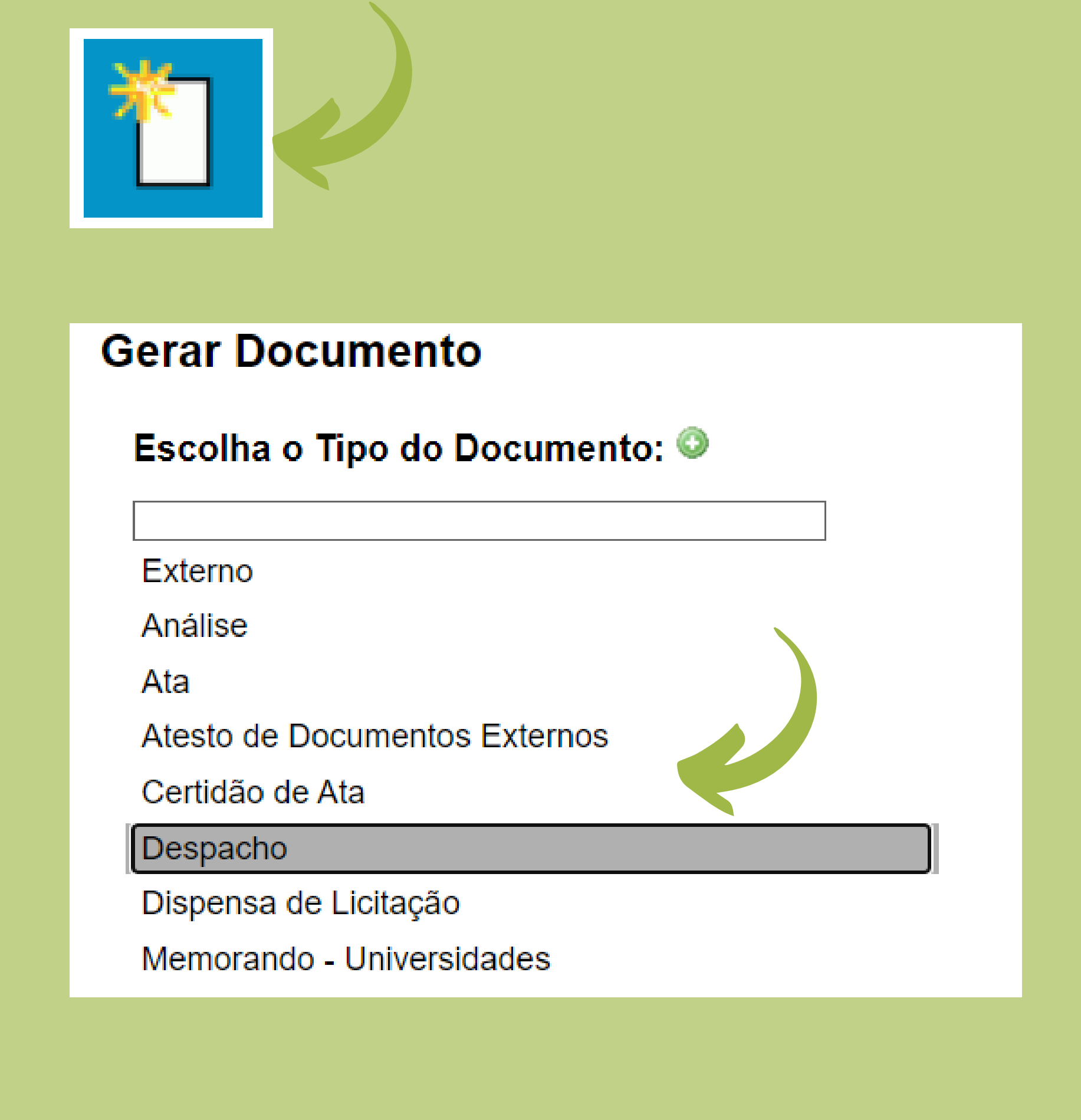

### **Texto Padrão** na criação de documentos

Para que o documento interno seja criado já com o Texto Padrão, no momento de gerar o documento, basta selecionar o Texto Padrão escolhido e clicar em "Confirmar Dados".

O documento interno será criado já com o conteúdo do Texto Padrão.

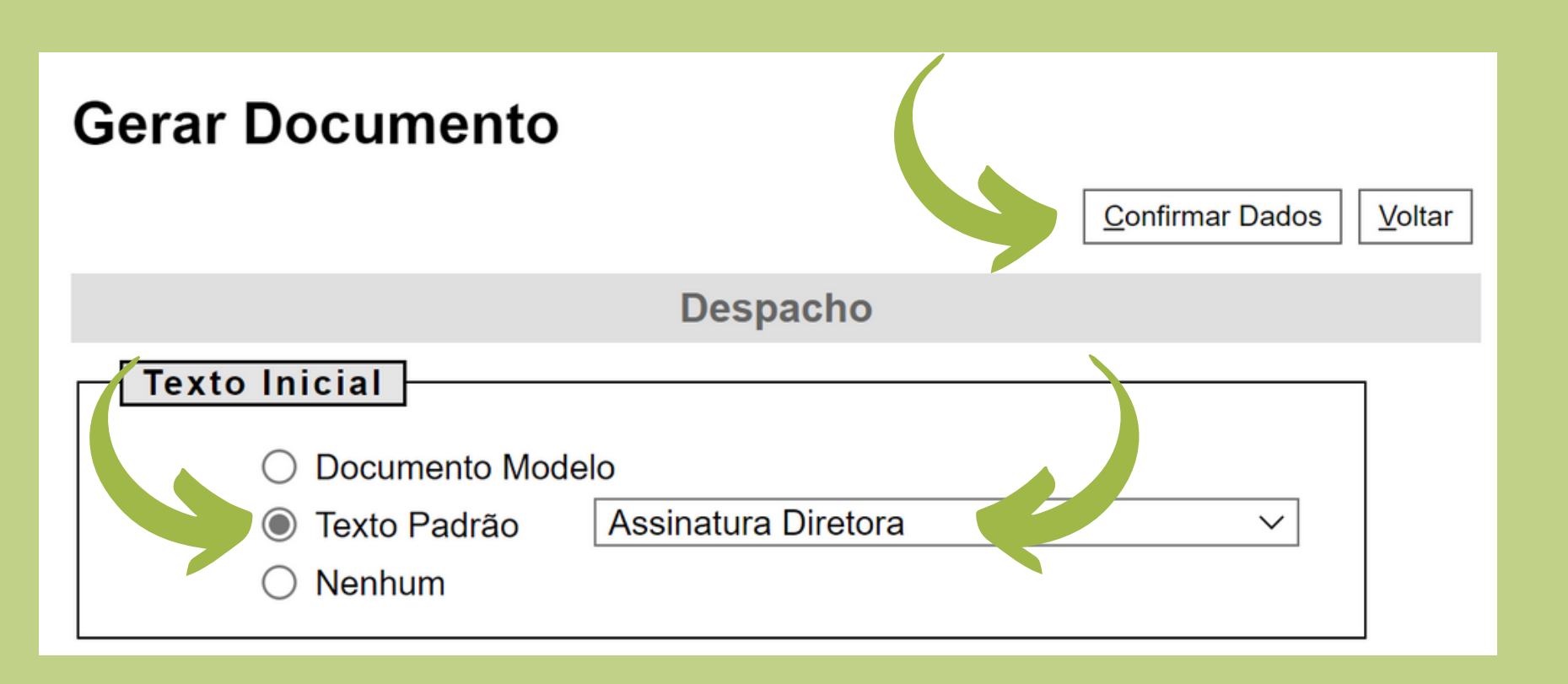

Maria Magalhães de Souza Mat. 74.001234-5

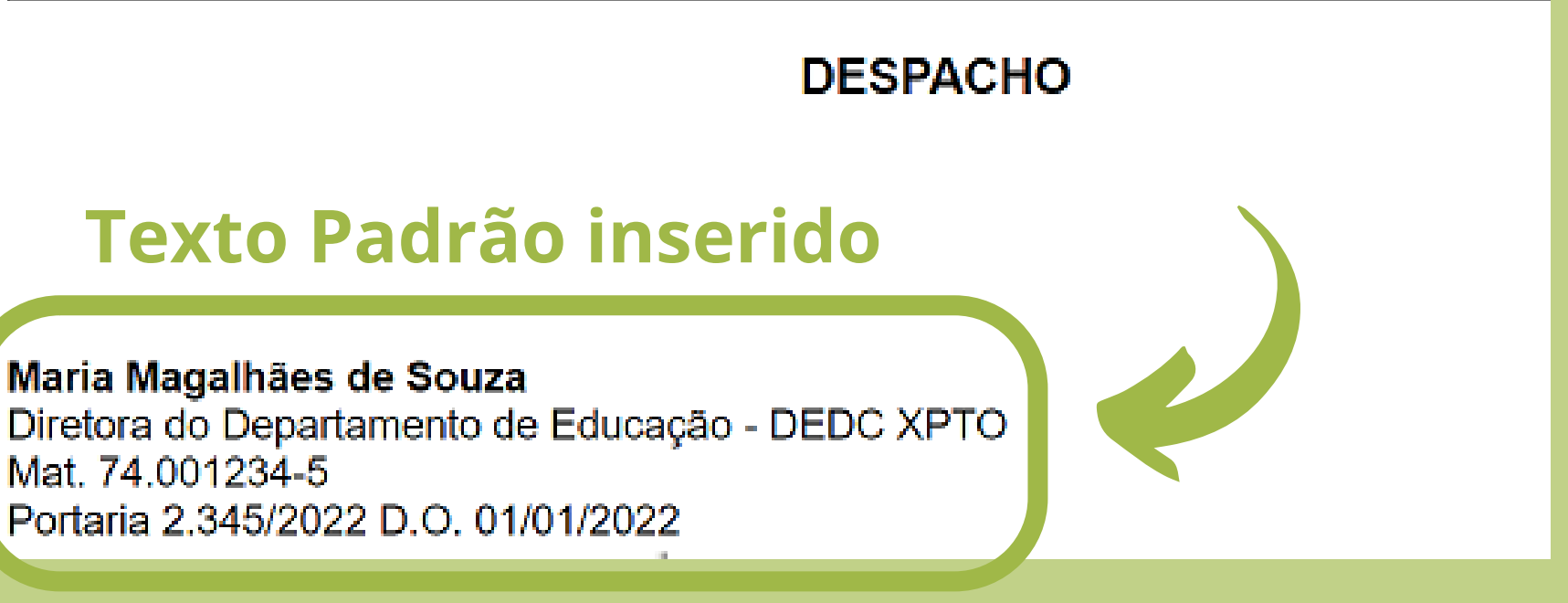

### **Texto Padrão** na edição de documentos

Caso o documento interno já tenha sido criado, é necessário clicar no ícone "Editar Conteúdo".

Ao abrir a tela para edição de texto, localizar a opção "AutoTexto" e ao selecionar o Texto Padrão escolhido, o mesmo será incluído no conteúdo do documento interno.

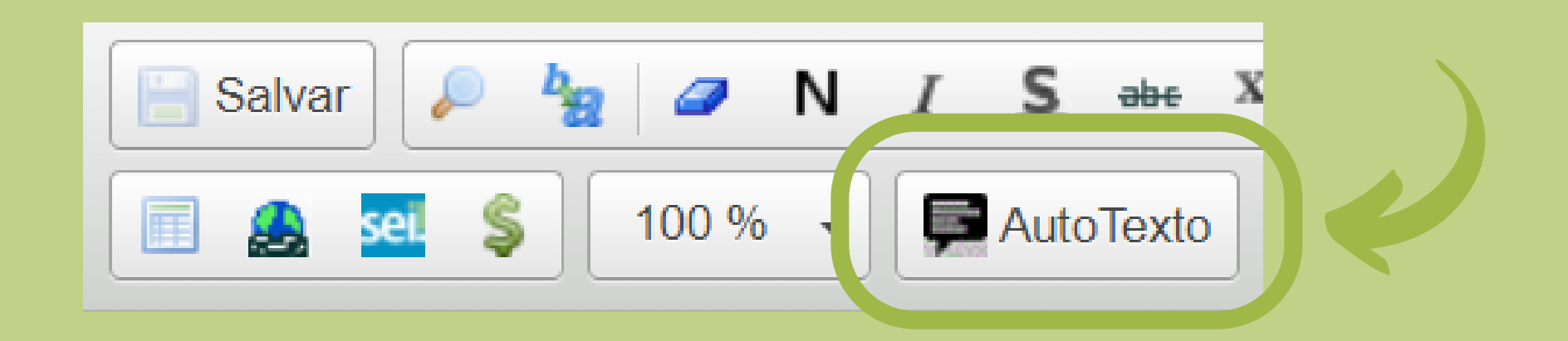

Maria Magalhães de Souza Mat. 74.001234-5

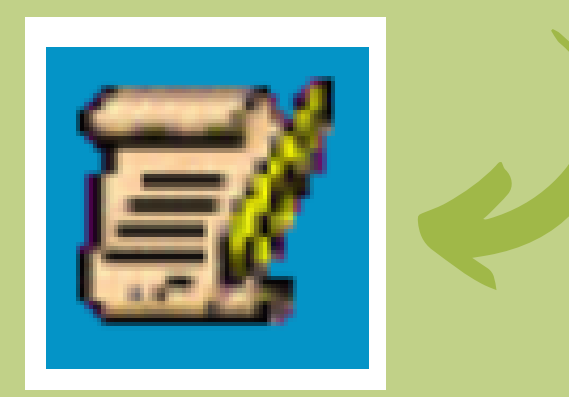

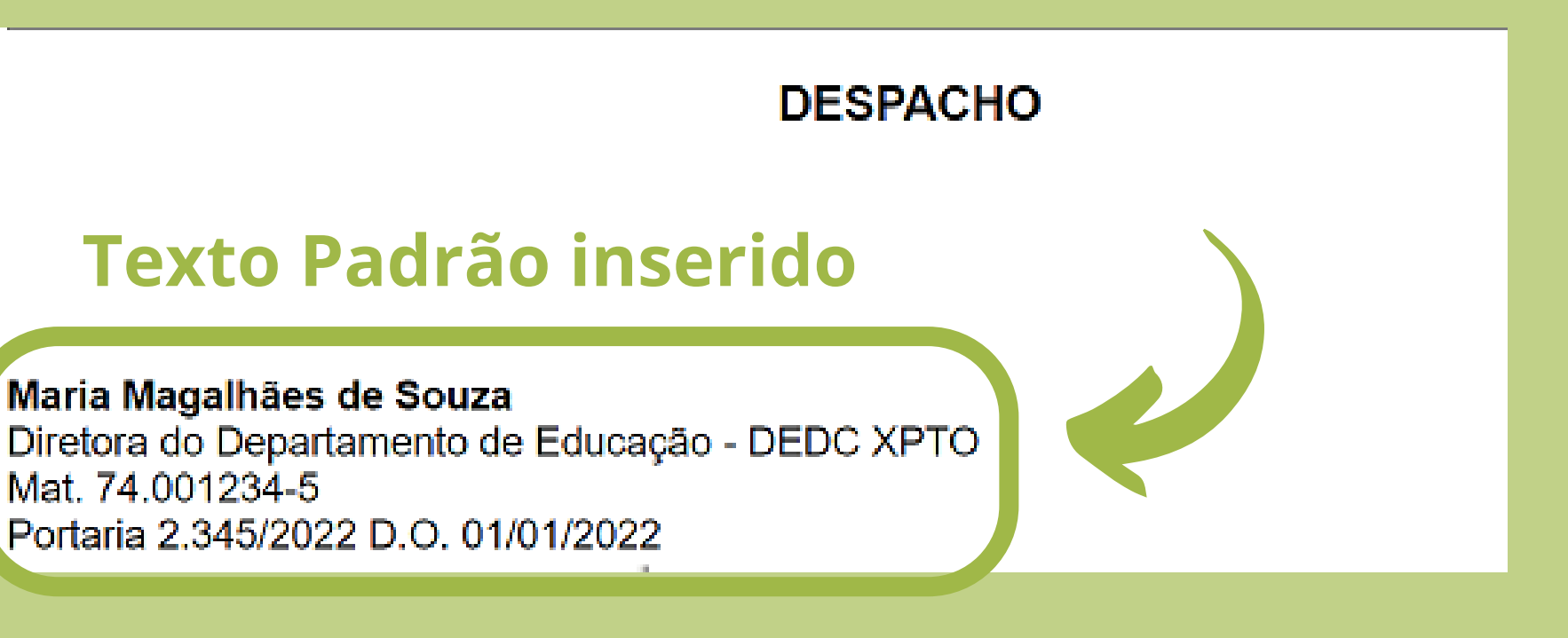

### Ficou alguma dúvida?

Envie para a gente através do e-mail suportesei@uneb.br utilizando o seu e-mail institucional.

Esperamos que você tenha aprendido algo novo!

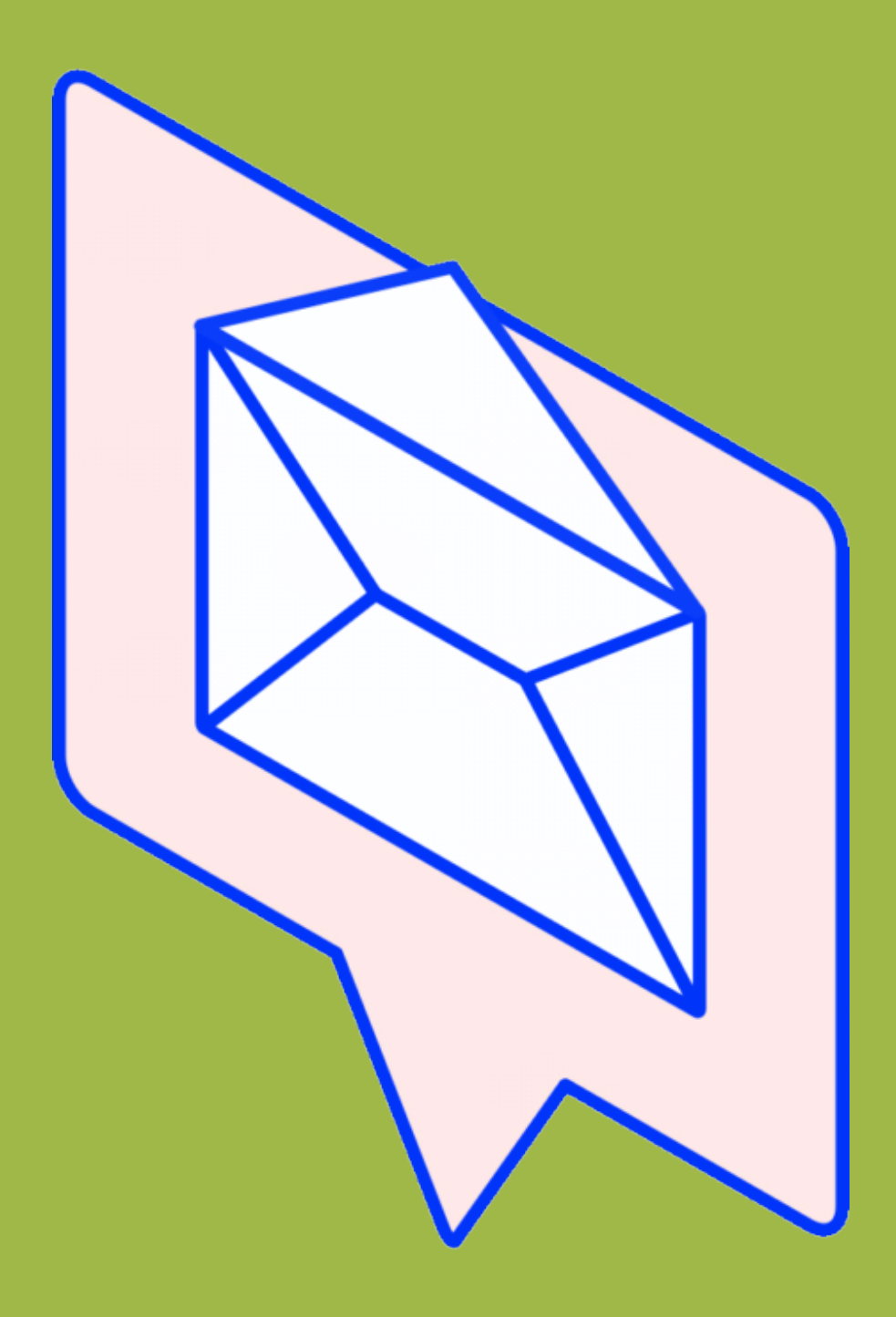